# C, coredy

# **COREDY ROBOT CLEANER APP INSTALL MANUAL**

## Contrólelo con la app "Coredy Robot"

Para disfrutar de todas las funciones disponibles, es recomendado controlar su robot con la app Coredy Robot.

Escanee el código QR como se indica más abajo para descargar la última versión de la APP o descárguela desde la App Store (dispositivos iOS) o Google Play (Dispositivos Android).

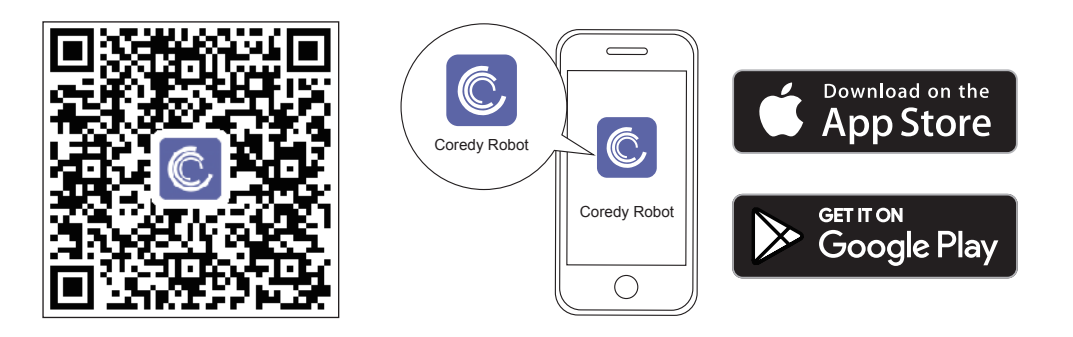

# Antes de comenzar, asegúrese de que:

- 1. Su teléfono inteligente o tableta esté conectado a una red Wi-Fi de 2.4GHz (Solo soporta redes de 2.4GHz).
- 2. Su teléfono inteligente o tableta tengan la versión iOS 8.0 (o superior) o Android 4.4 (o superior).
- 3. La luz indicadora de Wi-Fi en el robot esté parpadeando rápidamente en azul.
- 4. El robot esté anclado a la base de carga para garantizar que tenga suficiente energía durante la configuración.

### **1.** Crear una cuenta de usuario

- 1. Abra la app y cree una cuenta de usuario.
- 2. Acepte la "Política de Privacidad".
- Cree una cuenta con su número de teléfono móvil o email.
- 4. Introduzca el código de verificación.

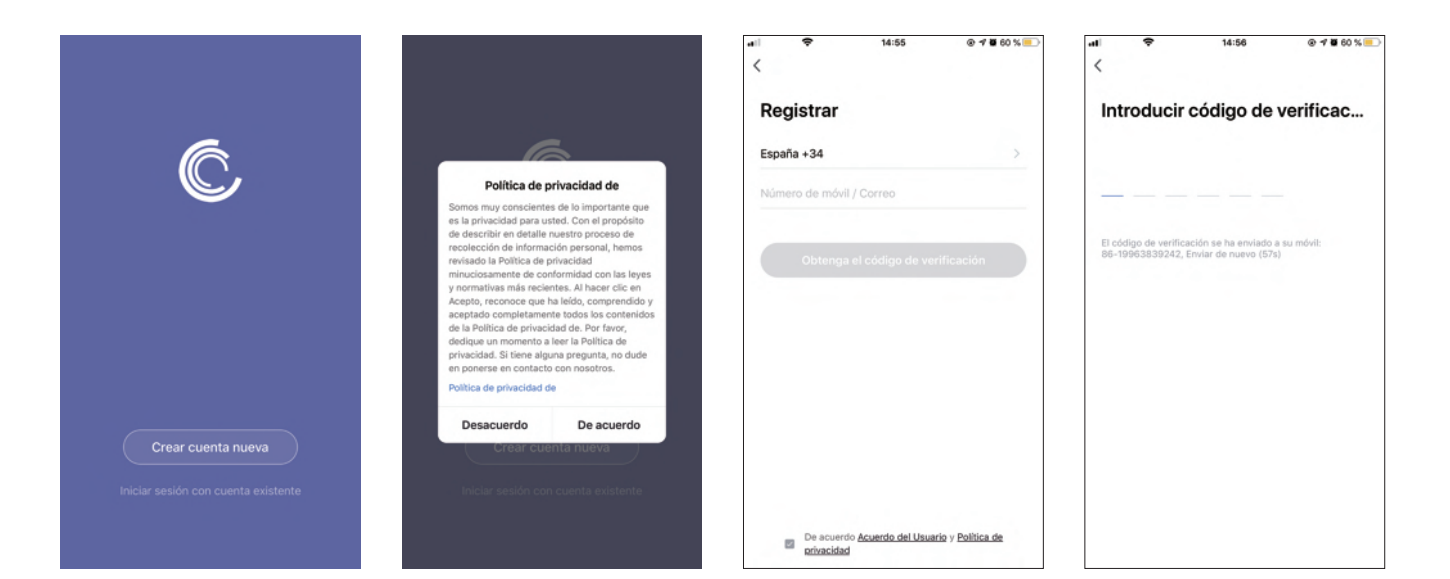

## 2. Añadir un dispositivo

- 5. Establezca su contraseña con 6-20 caracteres.
- 1. Presione "Añadir dispositivo" o presione el ícono de "+" en la esquina superior derecha.
- 2. Añade un Robot Coredy R750 a tu cuenta Coredy.

## 3. Conexión Wifi

1. Encienda el interruptor de alimentación principal al fondo del robot, asegúrese de que la luz indicadora de WiFi en el robot esté parpadeando rápidamente, entonces presione "Siguiente".

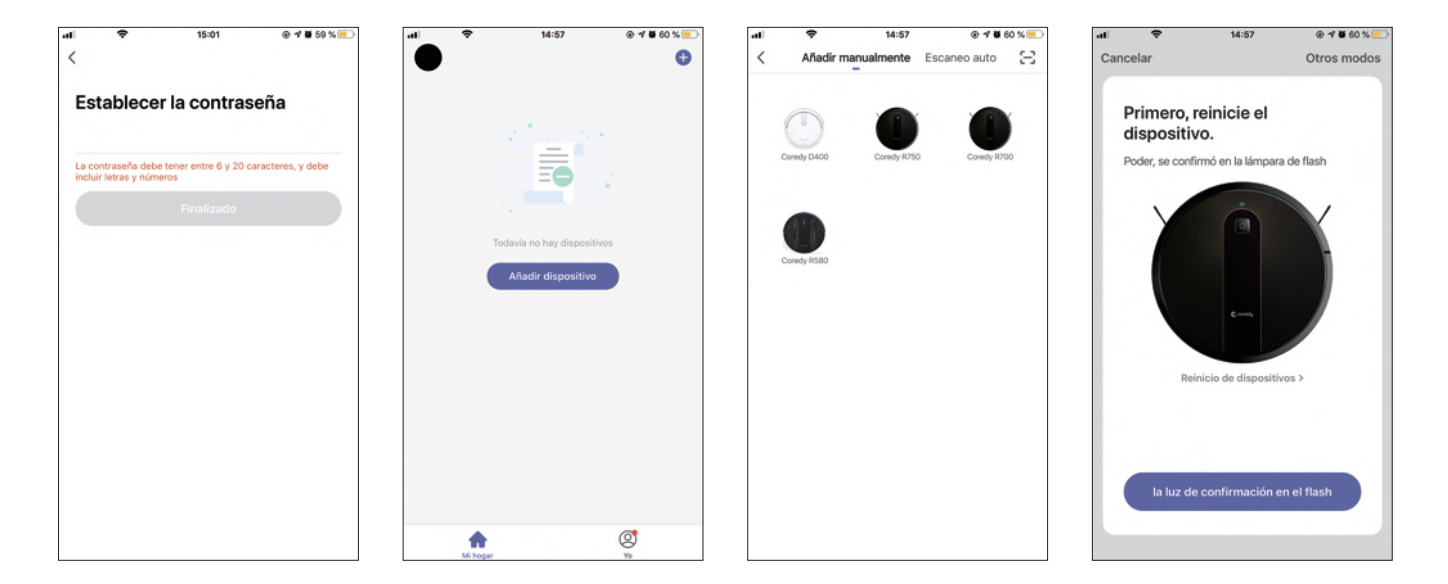

- 3. Espere que la conexión llegue a "100%".
- 4. Cuando el dispositivo sea añadido satisfactoriamente presiona "Listo".
- 5. Espere 1-2 segundos y el Coredy R750 estará en modo de espera.

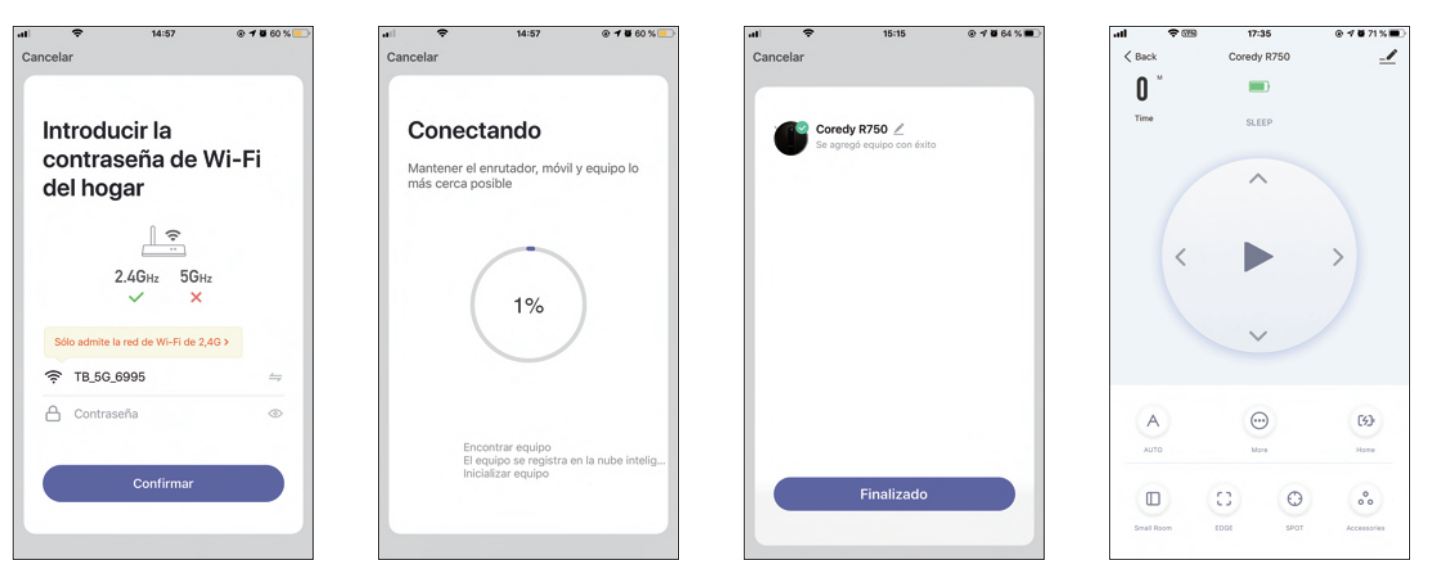

## 4. Control de la APP de Coredy

Siga las instrucciones en la app para establecer la conexión Wi-Fi.

- Después de conectarse satisfactoriamente, usted puede controlar el robot mediante la app.
- Con la app, usted puede seleccionar un modo de limpieza, establecer la hora, programar una limpieza, ver el estado del sistema, recibir notificaciones y acceder a funciones adicionales.

Nota: Si tiene problemas durante el proceso de configuración Wi-Fi, refiérase a la sección de 'Solución de problemas > FAQ' en la APP. Si el robot se atora en cualquier espacio, presione "Encuéntrame" en la app para encontrar la máquina.

## 5. Reiniciar la conexión Wi-Fi

Presione y mantenga presionado el botón 🕛 por 5 segundos para reiniciar la conexión Wi-Fi.

Si la conexión Wi-Fi se reinicia satisfactoriamente, sonará 1 bip y la luz indicadora del Wi-Fi parpadeará en azul rápidamente. Entonces puede seguir las instrucciones del Wi-Fi en la app Coredy Robot para configurar la conexión Wi-Fi.

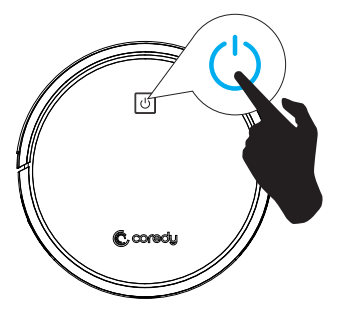

# 6. Usando Amazon Alexa

Siga las instrucciones para conectar sus dispositivos Coredy con Amazon Alexa. Si se topa con cualquier dificultad durante el proceso, por favor desplácese hacia al fondo de la sección de Solución de Problemas.

#### Antes de comenzar, asegúrese de que:

Sus dispositivos Coredy estén conectados con la app Coredy Robot.

Usted tenga un dispositivo con Alexa (p.e. Amazon Echo, Echo Dot y Amazon Tap).

La app Amazon Alexa ha sido instalada en su dispositivo inteligente y que usted haya creado una cuenta.

Para controlar dispositivos Coredy con Amazon Alexa:

Solo para robots, siga los siguientes pasos:

- 1. Abra la app Alexa y seleccione "Habilidades y juegos" desde 🧮 .
- 2. En la pantalla de habilidades, busque: "Smart Life 🙆 ".
- 3. Seleccione su habilidad Smart Life, entonces presione "Habilitar".
- 4. Inicie sesión en su cuenta Coredy Robot para que Alexa pueda controlar sus dispositivos Coredy.
- 5. Usar la habilidad "Smart Life" (solo para robots):

Usted no necesita descubrir su dispositivo ya que puede controlar el dispositivo con su voz.

Dígale comandos simples a Alexa. Por ejemplo:

- "Alexa, enciende Coredy R750"
- "Alexa, apaga Coredy R750"

- 6. ISi usted añade dos o más robots a la app Coredy Robot, puede editar el nombre de cada robot en la app de Coredy o Alexa, ya que se sincronizan. Después de darles un nombre, diga un comando usando el nombre de su robot. Por ejemplo, si lo llama "Robot 1":
- "Alexa, enciende Robot 1"
- "Alexa, apaga el Robot 1"

#### Solución de problemas

#### ¿Qué hago si Alexa falla en encontrar mis dispositivos?

Verifique si hay algún problema con el Internet

Intente reiniciar el dispositivo y volver a descubrir el dispositivo.

#### ¿Por qué el estado del dispositivo es "fuera de línea" en Alexa?

Su conexión inalámbrica podría haberse perdido. Reinicie el dispositivo inteligente y vuelva a encontrar el dispositivo con Alexa.

El acceso a Internet en su router podría no estar disponible. Verifique si su router está conectado a Internet e inténtelo de nuevo.

#### ¿Por qué no puedo controlar dispositivos Coredy con Alexa?

Verifique si hay algún problema de conexión a Internet.

Verifique si está utilizando los comandos apropiados cuando habla con Alexa. Usted debe decir la palabra de activación "Alexa" primero cuando realice su solicitud.

Repita su pregunta. Háblele a Alexa de forma natural y clara.

Asegúrese de que su dispositivo Coredy esté a menos a ocho pulgadas de las paredes u otros objetos que puedan causar interferencia (como el de los hornos microondas).

# 7. Usando Google Assistant

Estas instrucciones le permitirán controlar sus dispositivos Coredy con Google Assistant.

#### Antes de comenzar, por favor asegúrese de que:

Sus dispositivos Coredy estén conectados con la app Coredy Robot. Usted tenga un dispositivo con Google Assistant (p.e. Google Home). La app de Google Home ya esté instalada en su dispositivo inteligente y que ya haya creado una cuenta.

Para controlar los dispositivos Coredy con Google Assistant:

Solo para robots, siga los siguientes pasos:

1. Abra la app de Google Home.

2. Diga "OK Google, habla con el Robot" para que el dispositivo con Google Assistant (p.e. Google Home) inicie la acción con el robot.

3. Siga las instrucciones en la app de Google Home para autorizar a Google Assistant con su cuenta de Coredy Robot.

4. Para controlar el robot con su voz, simplemente dígale los siguientes comandos a Google Assistant:

- "Ok Google, enciende Coredy R750"
- "Ok Google, apaga Coredy R750"
- "Ok Google, enviá Coredy R750 a la base"
- "Ok Google, encuentra Coredy R750"
- 5. Si añade dos o más robots a la app Coredy Robot, usted puede editar el nombre de cada robot Coredy en la app de Coredy o Alexa, ya que se sincronizan. Después de darle un nombre, diga un comando usando el nombre del robot. Por ejemplo si se llama "Robot 2":
  - "Ok Google, enciende Robot 2"
  - "Ok Google, apaga Robot 2"
  - "Ok Google, enviá Robot 2 a la base"
  - "Ok Google, encuentra Robot 2"

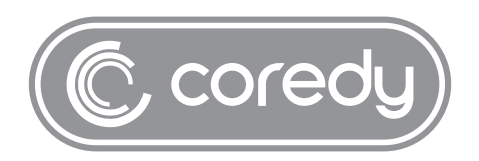

US COST FREE Tech Support: +1 (800) 999 8470 (PST Mon-Sun 06:00-24:00) UK COST FREE Tech Support: +44 (808) 134 9909 (GMT Mon-Sun 14:00-08:00) Model: R750 E-mail: support@coredytech.com Website: http://shop.coredy.com

V2.8.3